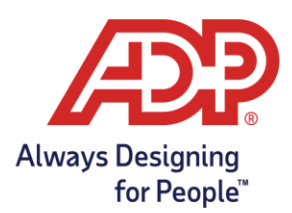

Access the RUN employee login page at <u>https://my.adp.com</u>. Click **Create Account**.

| Log in to ADP              |
|----------------------------|
| User ID                    |
|                            |
| Remember My User ID 🛛      |
| NEXT                       |
| FORGOT YOUR USER ID?       |
| New user? 🏭 CREATE ACCOUNT |

On the Create your account screen, click FIND ME.

| SECURE PAGE              |                                                                                                    | ENGLISH (US) 🗸                    |
|--------------------------|----------------------------------------------------------------------------------------------------|-----------------------------------|
| C                        | Create your accou                                                                                                    | nt                                |
| Creating your o<br>perso | nline account gives you secure and qu<br>nal, pay, HR and company information.<br>Please select an option to continue. | lick access to your<br>It's easy. |
|                          | FIND ME                                                                                                    |                                   |
| (                        | I HAVE A REGISTRATION CODE                                                                                             |                                   |
|                          | K BACK                                                                                                    |                                   |
| and the second second    | ALC: NOT THE OWNER.                                                                                                    |                                   |

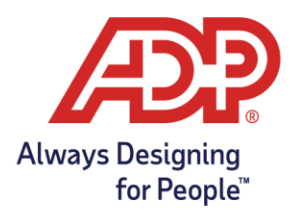

Under **Help us find you**, select **Your information**, then fill out the **fields** below and click **Search**.

**Note:** 1099 contractor? Enter your hire date in the **Date of Birth** fields.

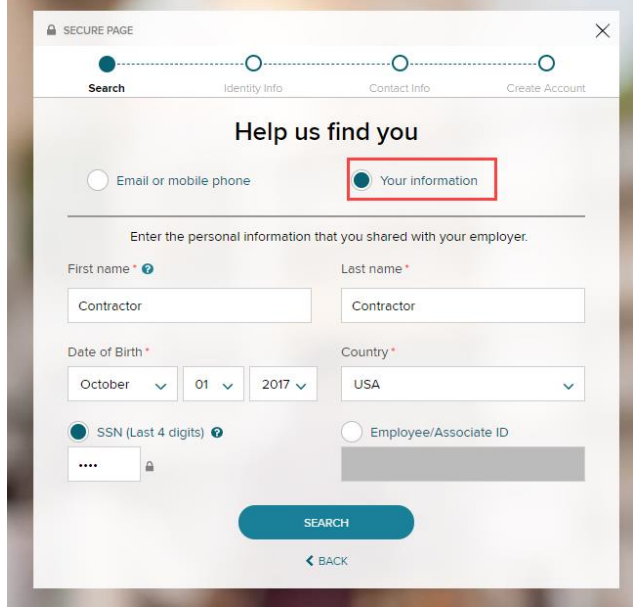

On the Enter your personal registration code page, click SELECT A DIFFERENT METHOD.

|        | <b>_</b>               | ·····O·····    | 0            |
|--------|------------------------|----------------|--------------|
| Search | Identity Info          | Contact Info   | Create Accou |
| Enter  | vour persona           | al registratio | n code       |
| Linter | your persone           | aregistration  | licoue       |
| P      | ersonal Registration ( | Code           |              |
|        |                        |                |              |
|        |                        |                |              |
|        | SELECT A DIFFE         | ERENT METHOD   |              |
|        |                        |                |              |
|        |                        |                |              |

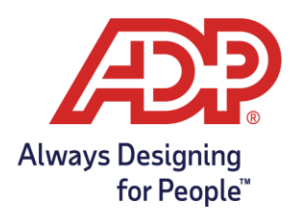

On the **We found you** page, click to verify via **email** or **mobile**. A Personal Registration code will be sent to your method of choice.

| •      | O                   | ······O·····          | ·····O        |
|--------|---------------------|-----------------------|---------------|
| Search | Identity Info       | Contact Info          | Create Accour |
|        | We found            | you, Bob              |               |
|        | Let's create your   | acco                  | unt.          |
|        | Select an option to | verify your identity. |               |
|        | Send me an email    | l.                    |               |
|        | r•••••a@adp.cor     | n                     | 1             |
| 0      | Verify me using m   | y mobile number       |               |
|        | ( 🚾 US only)        |                       | ,             |

### Enter your verification code and click **Continue**.

| •      |                       |                                 |                |
|--------|-----------------------|---------------------------------|----------------|
| Search | Identity Info         | Contact Info                    | Create Account |
|        | Enter verifi          | cation code                     |                |
| Y      | our code has been sen | t <mark>to</mark> r••••••a@adp. | com            |
|        | This code is vali     | d for 15 minutes.               |                |
|        | Verification Code     |                                 |                |
|        | CON.                  |                                 |                |
|        |                       |                                 |                |

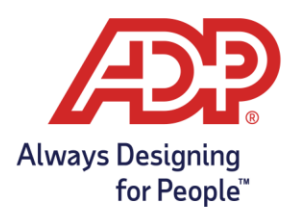

Complete your phone number entry on **Help us protect your account** and click **Continue**.

| SECURE PAGE                                                        |                                                                  |                                                       | $\times$                         |
|--------------------------------------------------------------------|------------------------------------------------------------------|-------------------------------------------------------|----------------------------------|
| •                                                                  | •                                                                | •                                                     | O                                |
| Search                                                             | Identity Info                                                    | Contact Info                                          | Create Account                   |
|                                                                    | Help us proteo                                                   | ct your accoun                                        | t                                |
| Primary Contact In<br>receive a verificatio<br>information, when r | formation Enter a freque<br>n code to confirm your id<br>needed. | ently used email and pho<br>dentity and/or recover yo | ne number to<br>ur account login |
| Email*                                                             |                                                                  |                                                       |                                  |
| Work                                                               | <b>∨</b> n                                                       | @adp.com                                              |                                  |
| Phone*                                                             | ✓  * +                                                           | 1                                                     |                                  |
|                                                                    |                                                                  |                                                       |                                  |
|                                                                    | O ADD BACKUP CON                                                 | ITACT INFORMATION                                     |                                  |
|                                                                    | CON                                                              | ITINUE                                                |                                  |

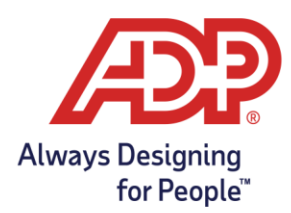

On the **One more step** page, select a user ID and password, and confirm your password. Check the box to accept Terms and Conditions and select **CREATE YOUR ACCOUNT**.

| Search           | Identity Info                                          | Contact Info                    | Create Account |
|------------------|--------------------------------------------------------|---------------------------------|----------------|
|                  | One more ste                                           | ep, <mark>Contracto</mark>      | r!             |
| Let's set up the | e login information for yo                             | our account with                |                |
| User I           | D*0                                                    |                                 |                |
| 1                |                                                        |                                 |                |
| Passw            | vord (case sensitive) *                                |                                 |                |
| Passw<br>letters | ord must be 8 - 64 charac<br>, numbers, and special ch | ters long and contain aracters. |                |
| Confir           | m password (case sensit                                | tive) *                         |                |
| Accep            | t Terms and Conditions                                 |                                 |                |
| Condit           | have read and agree to th<br>ions.                     | e Employee Access Terr          | ns and         |
|                  |                                                        |                                 |                |

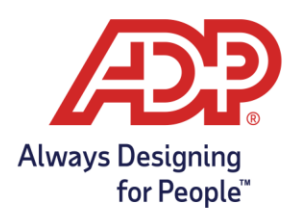

Success! You've created your account! Take note of your user ID and password and activate your phone number within 24 hours – we'll text you with a code.

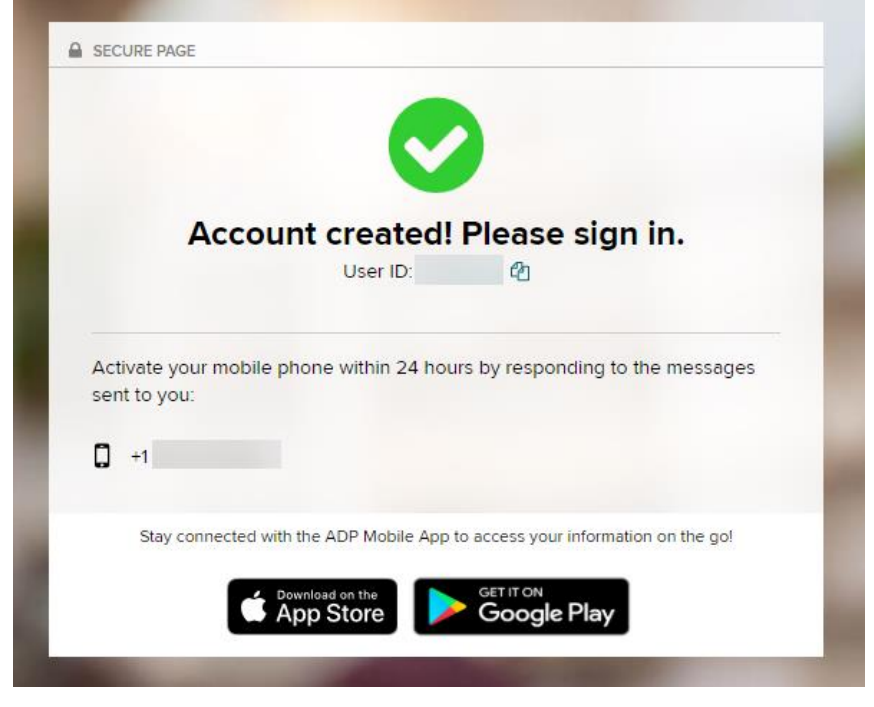